## Założenie profilu Google Scholar – instrukcja

 W celu założenia profilu proszę otworzyć przeglądarkę internetową i w polu adresu wpisać <u>http://scholar.google.pl</u> (lub kliknać na ten link). Po otwarciu strony widocznej poniżej należy wybrać opcję 'Zaloguj' w prawym górnym rogu tekstu

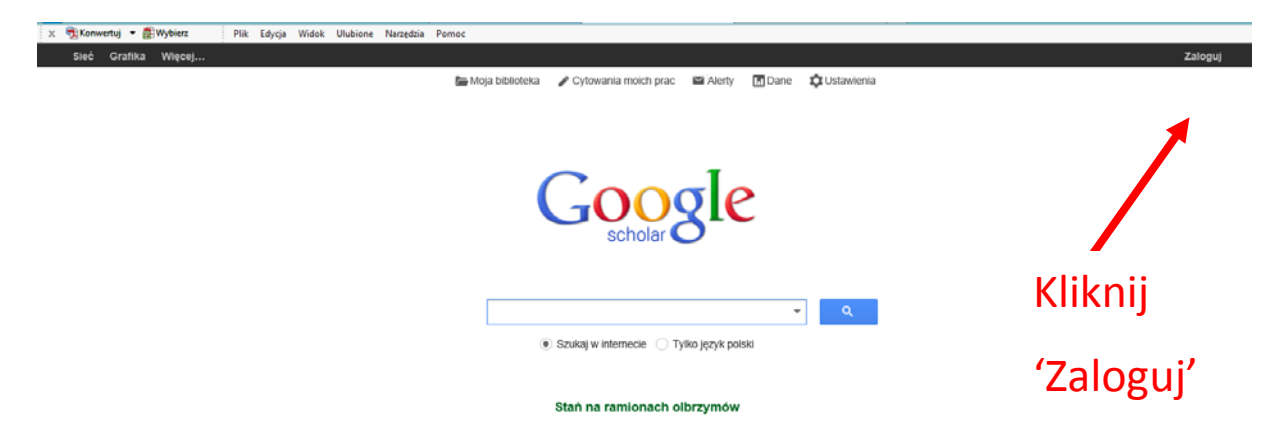

2. Po wybraniu opcji 'Zaloguj' na ekranie wyświetli się strona logowania.

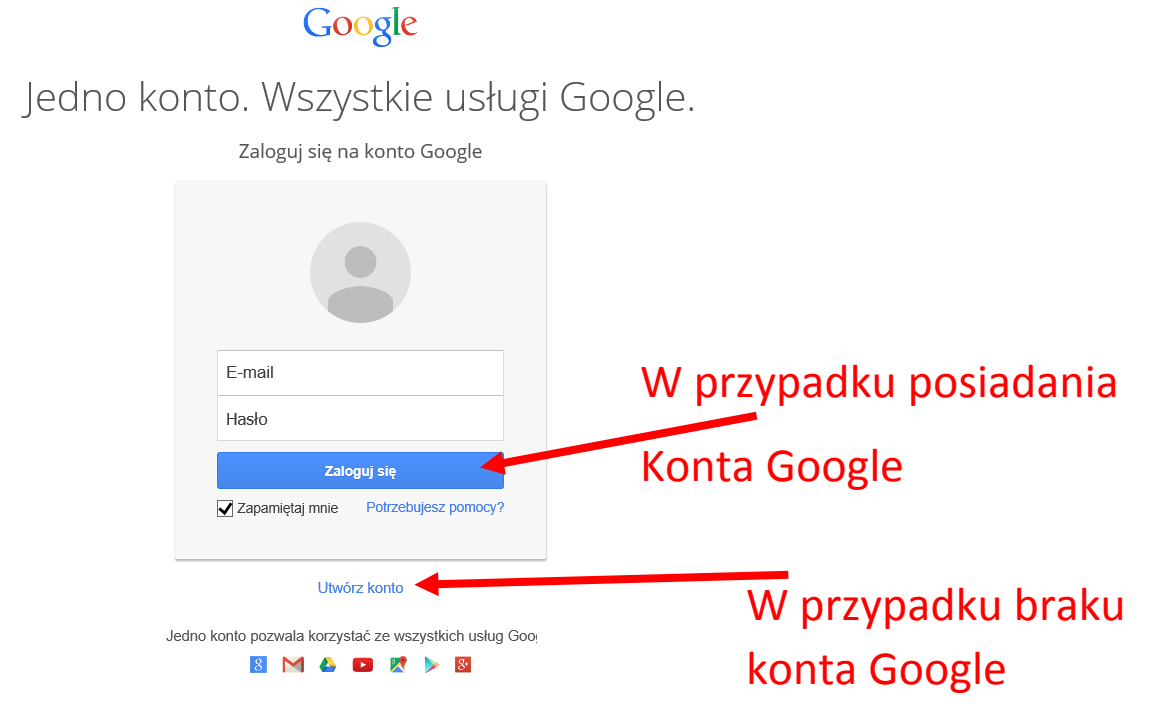

W przypadku posiadania konta Google możemy wykorzystać istniejące konto. Proszę wtedy przejść do punktu 7.

Jeśli nie posiadamy konta Google, należy wybrać opcję 'Utwórz konto'

| 3. | Po wybraniu  | opcii poi | awi sie s | strona widoczna | a poniżej. |
|----|--------------|-----------|-----------|-----------------|------------|
| J. | i o wysiaina | obeli bel | awi 5iç 5 |                 | pomzej.    |

| Google                                                                                         |              |                      |       |           | Zaloguj się |
|------------------------------------------------------------------------------------------------|--------------|----------------------|-------|-----------|-------------|
| Utwórz konto God                                                                               | ogle         |                      |       |           |             |
| Wystarczy tylko jedno konto                                                                    | Nazwa        |                      |       |           |             |
| Jedna nazwa użytkownika i hasło dają Ci dostęp do wszystkich usług Google.                     | Imię         | Nazwis               | ko    |           |             |
|                                                                                                | Wybierz nazv | vę użytkownika       |       |           |             |
| 8 M 💿 💶 🧏 🕨                                                                                    |              |                      | 0     | gmail.com |             |
|                                                                                                | Utwórz hasło | mojego obecnego adre | su e- | maii      |             |
| Wszystko zawsze pod ręką                                                                       |              |                      |       |           |             |
| Przełączaj się między urządzeniami i wznawiaj pracę od miejsca, w którym została<br>przerwana. | Potwierdź ha | sło                  |       |           |             |
|                                                                                                | Data urodzer | iia                  |       |           |             |
|                                                                                                | Rok          | Miesiąc              | \$    | Dzień     |             |
| eest a                                                                                         | Płeć         |                      |       |           |             |
|                                                                                                | Wybierz      |                      |       | ¢         |             |
|                                                                                                | Telefon kom  | órkowy               |       |           |             |
|                                                                                                | +48          |                      |       |           |             |
|                                                                                                | Twój obecny  | adres e-mail         |       |           |             |

Należy wypełnić zamieszczony formularz, wpisując m. in. nazwę konta pocztowego z którym będzie skojarzone konto Google. Jeśli nie chcemy zakładać konta pocztowego na serwerze gmail.com, należy wybrać opcję 'Wolę używać mojego obecnego adresu email', wypełnić formularz i przejść do następnego kroku klikając przycisk 'Następny krok' (zaznaczony poniżej).

| Telefon komórkowy                                                                              |  |
|------------------------------------------------------------------------------------------------|--|
| +48500500500                                                                                   |  |
| Domyślna strona główna                                                                         |  |
| Ustaw Google jako domysiną stronę główną.                                                      |  |
| Domyślna strona główna to strona, która pojawia się<br>jako pierwsza po otwarciu przeglądarki. |  |
| Udowodnij, że nie jesteś robotem                                                               |  |
| <ul> <li>Pomiń tę weryfikację (może być wymagana<br/>weryfikacja telefoniczna)</li> </ul>      |  |
| 347                                                                                            |  |
| Przepisz tekst:                                                                                |  |
| 347 C •) 🖬                                                                                     |  |
| Lokalizacja                                                                                    |  |
| Polska 🗘                                                                                       |  |
| Akceptuję Warunki korzystania z usług oraz<br>Politykę prywatności Google.                     |  |
| Następny krok                                                                                  |  |
| Więcej informacji na temat tego, do czego są nam                                               |  |
| potrzebne te dane                                                                              |  |
|                                                                                                |  |

4. Po przesłaniu formularza pojawi się prośba o weryfikację adresu poczty email, podanego w punkcie 3 w polu 'nazwa użytkownika'.

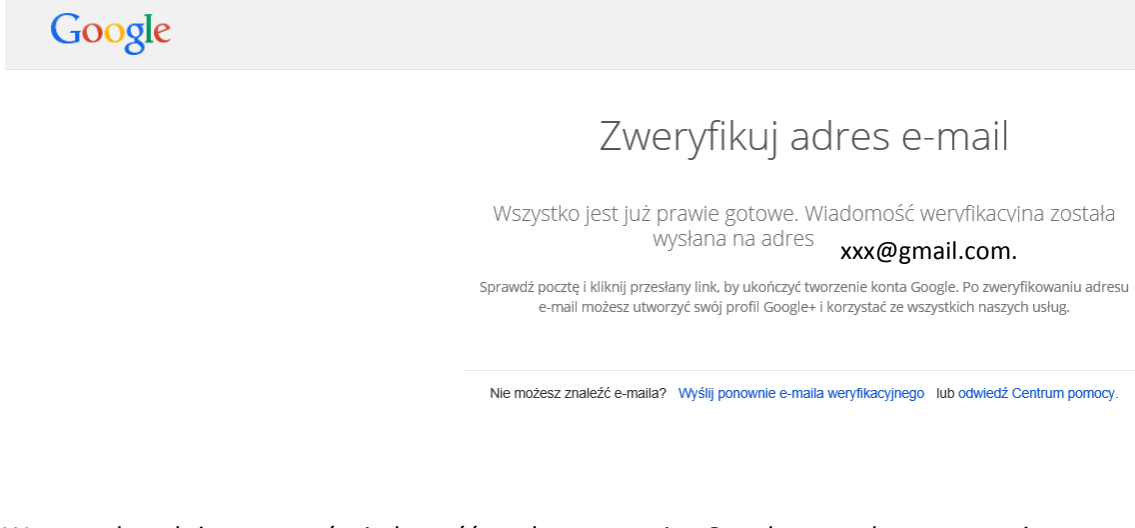

W tym celu należy otworzyć wiadomość wysłaną z serwisu Google na podany w powyższym oknie adres pocztowy i kliknąć na umieszczone w niej łącze.

5. Po weryfikacji adresu ukaże się monit o utworzenie publicznego profilu Google+. W celu utworzenia profilu Google Scholar można wybrać opcję 'Nie, dziękuję'

## Utwórz publiczny profil Google+

Pomóż ulepszać usługi Google, pisząc opinie o restauracjach, publikując filmy w YouTube oraz oceniając aplikacje, książki i filmy w Sklepie Play. Aby udostępniać takie publiczne treści, musisz mieć publiczny profil Google+.

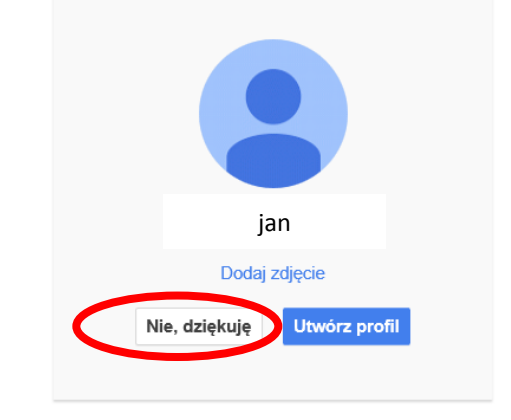

Informacje w profilu możesz zmienić w dowolnym momencie. Dowiedz się więcej

## 6. Następnie pojawi się ekran z potwierdzeniem, proszę kliknąć przycisk 'Zaczynamy'

|                                                                                                    | Korzystaj z usług Google, sprawdzaj<br>powiadomienia i edytuj ustawienia konta | 7 |
|----------------------------------------------------------------------------------------------------|--------------------------------------------------------------------------------|---|
| Witaj <b>jan</b>                                                                                                    |                                                                                |   |
| Dziękujemy za utworzenie konta Google. Używaj go, aby między innymi subskrybować kanały w YouTube,<br>rozmawiać na darmowych czatach wideo lub zapisywać swoje ulubione miejsca w Mapach.<br>Zaczynamy |                                                                                |   |
| 8 M 💿 🖪 🔀 🖻                                                                                                    |                                                                                |   |

7. Pojawi się wtedy strona główna usługi Google Scholar. W przypadku pojawienia się innej strony w pasku adresu przeglądarki należy wpisać adres: <u>http://scholar.google.pl/</u> Następnie należy wybrać opcję 'Cytowania moich prac' u góry ekranu.

| Sieć Grafika | Więcej |                   |                                      |        |             |
|--------------|--------|-------------------|--------------------------------------|--------|-------------|
|              |        | 🖿 Moja biblioteka | 🖍 Cytowania moich prac 🛛 🖼 Alerty    | 🖪 Dane | CUStawienia |
|              |        | (                 | Google                               | 2      |             |
|              |        | •                 | Szukaj w internecie 🔿 Tylko język po | Iski   | <u>વ</u>    |
|              |        | :                 | Stań na ramionach olbrzvmów          |        |             |

8. W przypadku pierwszej wizyty na stronie pojawi się monit o dane związane z działalnością naukową. Wymagane tutaj jest podanie instytucji w której prowadzi się badania wraz ze służbowym adresem email (xxx@fizyka.umk.pl). Po wypełnieniu formularza należy kliknąć przycisk 'Następny krok' na dole strony

| Sted 2 cytowania z Twoich publikacji. Pojawiaj się w wynikach wyszukiwania Twojego nazwiska w Google Scholar.  Imię i nazwisko Uzyj mienia i nazwiska w takżej tornie, w jakżej pojawia się w Twoich pracach. Przykład.  Adam Pyrzowali.  Organizacja Adres e-mail na poźrzykład. Profesor informatyki, Uniwersytet Warszawaki Adres e-mail na poźrzykład.  Zantoresowania Strona gółwna                                                                                                    |                                                                                                    | NOK I. PION NOK 2. AUYONY NOK 3. AU                                                                                    |
|----------------------------------------------------------------------------------------------------|----------------------------------------------------------------------------------------------------|----------------------------------------------------------------------------------------------------|
| Śledź cytowania z Twoich publikacji. Pojawiaj się w wynikach wyszukiwania Twojego nazwiska w Google Scholar.         Imię i nazwisko       Jan Kowalski         Użyj imienia i nazwiska w takiej formie, w jakiej pojawia się w Twoich pracach. Przykład. Adam Pyrzowaki.         Organizacja       Imię przykład. Profesor informatyki. Uniwersytet Warszawski         Adres e-mail na potrzyk       Użyj adresu e-mail w Twojej instytucji. Na przykład: twoje_nazwisko@jsggw pi         Zantoresowania       Imię przykład. sztuczna inteligencja, ochrona przyrody, teoria cen         Strona główna       Strona główna | Śledź cytowania z Twoich publikacji. Pojawiaj się w wynikach wyszukiwania Twojego nazwiska Google Scholar.         Imię i natwiska       Jan Kowalski         Uby i mierna i nazwiska w takiej formie, w jakiej pojawia się w Twoich pracach. Przykład Adam Pyrzowalu.         Organizacja       Imierna i nazwiska w takiej tormie, w jakiej pojawia się w Twoich pracach. Przykład Adam Pyrzowalu.         Adam Pyrzowalu.       Imierna i nazwiska w takiej tormie, w jakiej pojawia się w Twoich pracach. Przykład Adam Pyrzowalu.         Adres e-mail na potrzeby wenyfikacji       Iuty j adresu e-mail w Twojej instytucji. Na przykład: twoje_nazwisko@jsggw.pl         Zamteresowania       Iuty j adresu e-mail w Twojej instytucji. Na przykład: twoje_nazwisko@jsggw.pl         Zamteresowania       Na przykład: sztuczna inteligencja, ochrona przyrody, teoria cen         Strona główna       Na przykład: http://example.edu/-twoje_nazwisko |                                                                                                    |
| Imię i nazvisko<br>Użyj imienia i nazviska użskiej formie, w jakiej pojawia się w Twoich pracach. Przykład:<br>Adam Pyrzowału.<br>Organizacja<br>Adres e-mail na potzety<br>weryfikacji<br>Użyj adresu e-mail w Twojej instytucji. Na przykład: twoje_nazwisko@jsggw pl<br>Użyj adresu e-mail w Twojej instytucji. Na przykład: twoje_nazwisko@jsggw pl<br>Użyj adresu e-mail w Twojej instytucji. Na przykład: twoje_nazwisko@jsggw pl<br>Na przykład: sztuczna inteligencja, ochrona przyrody, teoria cen                                                                                                    | Imiej i nazviško<br>Užpji mienia i nazviško w lakiej formie, w jakiej pojavka się w Twoich pracach. Przykład<br>Adam Przzowski.<br>Cirganizacja<br>Na przykład. Profesor informatyki. Universytet Warszawski<br>Adres e-mail na polizeby<br>wenyfikacji<br>Użyj adresu e-mail w Twojej instytucji. Na przykład: twoje_nazvisko@jsggw.pl<br>Zamteresowania<br>Na przykład: sztuczna inteligencja, ochrona przyrody, konia cen<br>Strona główna<br>Na przykład: http://example.edu/-twoje_nazvisko                                                                                                    | Śladź cytowania z Twoich publikacji. Pojawiaj się w wynikach wyszukiwania Twojego nazwiska<br>Google Scholar.          |
| Utyj imienia i nazwiska w takiej formie, w jakiej pojawia stę w Twoich pracach. Przykład:<br>Adam Pyrzowaki.<br>Organizacja<br>Adres e-mail na potzeby<br>weryfikacji<br>Zamtoresowania<br>Zamtoresowania<br>Strona główna                                                                                                    | Uzji mierna i nazvrška w taklej formie, w jaklej pojavka się w Twoich pracach. Przykład<br>Adam Pyrzowski.<br>Organizacja<br>Na przykład. Profesor informatyki. Universytet Warszawski<br>Adres e-mail na połrzeby<br>wenyfikacj<br>Uzji pdresu e-mail w Twojej instytucji. Na przykład: twoje_nazwisko@jsggw.pl<br>Zamteresowania<br>Na przykład: sztuczna infeligencja, ochrona przyrody, konia cen<br>Strona główna<br>Na przykład: http://example.edu/-twoje_nazwisko                                                                                                    | Imię i nazwisko Jan Kowalski                                                                                           |
| Organizacija<br>Na przykład: Profesor informatyki, Uniwersytet Warszawski<br>Adres e-mail na potzęby<br>wertyfikacji<br>Użyj adresu e-mail w Twojej instytucji. Na przykład: twoje_nazwiskoj@sggw.pl<br>Zamteresowania<br>Na przykład: sztuczna inteligencja, ochrona przyrody, teoria cen<br>Strona główna                                                                                                    | Organizacja Na przykład: Profesor informatyki, Untwersytet Warszawski Adres e-mail na potrzeby weryfikacji Użyj adresu e-mail w Twojej instytucji. Na przykład: twoje_nazwisko@jsggw.pl Użyj adresu e-mail w Twojej instytucji. Na przykład: twoje_nazwisko@jsggw.pl Na przykład: sztuczna inteligencja, ochrona przyrody, teoria cen Strona główna Na przykład: http://example.edu/-twoje_nazwisko                                                                                                    | Užyj imienia i nazvviska w taklej formie, w jaklej pojawla się w Twoich pracach. Przykład<br>Adam Pyrzowski.           |
| Na przykład. Profesor informatyki, Uniwersylet Warszawski<br>Adres e-mail na potrzeby<br>wersfikacji<br>Użyj adresu e-mail w Twojej instytucji. Na przykład: twoje_nazwisko@jsggw pl<br>Zainteresowania<br>Na przykład: sztuczna inteligencja, ochrona przyrody, teoria cen<br>Strona główna                                                                                                    | Na przykład. Profesor informatyki, Universytet Warszawski<br>Adres e-mail na potrzeby<br>Użyj adresu e-mail w Twojej instytucji. Na przykład: twoje_nazwisko@sggw.pl<br>Zainteresowania<br>Na przykład: sztuczna inteligencja, ochrona przyrody, teoria cen<br>Strona główna<br>Na przykład: http://example.edu/~twoje_nazwisko                                                                                                    | Organizacja                                                                                                    |
| Adres e-mail na pokrzeby<br>wenyfikacji<br>Użyj adresu e-mail w Twojej instytucji. Na przykład: twoje_nazwisko@jsggw pl<br>Żaniteresowania<br>Na przykład: sztuczna inteligencja, ochrona przyrody, teoria cen<br>Strona główna                                                                                                    | Adres e-mail na potrzeby<br>weryfikacji<br>Użyj adresu e-mail w Twojej instytucji. Na przykład: twoje_nazwisko@sggw.pl<br>Zainteresowania<br>Na przykład: sztuczna inteligencja, ochrona przyrody, teoria cen<br>Strona główna<br>Na przykład: http://example.edu/~twoje_nazwisko                                                                                                    | Na przykład: Profesor informatyki, Untwersytet Warszawski                                                              |
| Zainteresowania<br>Na przykład, sztuczna infeligencja, ochrona przyrody, teoria cen<br>Strona główna                                                                                                    | Zainteresowania<br>Na przykład: sztuczna inteligencja, ochrona przyrody, teoria cen<br>Strona główna<br>Na przykład: http://example.edu/~twoje_nazwisko                                                                                                    | Adres e-mail na potrzeby<br>weryfikacji<br>Użyj adresu e-mail w Twojej instytucji. Na przykład: twoje_nazwisko@spgw pl |
| Na przykład: sztuczna inteligencja, ochrona przyrody, teoria cen<br>Strona główna                                                                                                    | Na przykład: sztuczna inteligencja, ochrona przyrody, teoria cen<br>Strona główna<br>Na przykład: http://example.edu/~twoje_nszwisko                                                                                                    | Zainteresowania                                                                                                    |
| Strona główna                                                                                                    | Strona główna<br>Na przykład: http://example.edu/~twoje_nazwisko                                                                                                    | Na przykład, sztuczna inteligencja, ochrona przyrody, teoria cen                                                       |
|                                                                                                    | Na przykład: http://example.edu/~hwaje_nszzwisko                                                                                                    | Strona główna                                                                                                    |
| Na przykład: http://example.edu/~twoje_nazwisko                                                                                                    |                                                                                                    | Na przykład: http://example.edu/~twoje_nazwisko                                                                        |

9. Następnym krokiem jest dodanie do profilu swoich prac naukowych. Na podstawie wyników przeszukania dostępnych baz danych wyświetlone są prace które odpowiadają danym wpisanym w formularzu w poprzednim punkcie. Należy wybrać należący do nas zestaw prac i kliknąć odpowiadające im łącze 'Zobacz wszystkie prace'

| Google                                    | author:"Jan Kowalski"                                                                                                    |
|-------------------------------------------|----------------------------------------------------------------------------------------------------|
| Scholar                                   | Krok 1: Profil Krok 2: Artykuły Krok 3: Aktualizacje                                                                                                    |
| Dodaj grupy prac<br>Dodaj prace           | Znajdź napisane przez siebie prace i dodaj je do swojego profilu. Później możesz je w nim edytować i usuwać, a także<br>dodać do niego więcej dokumentów.                                                                                                    |
| Obecnie dodano:<br>Prace 0<br>Cytowania 0 | Jan Kowalski Reliability and responsiveness of three different pain assessments T Lundeberg, I Lund, L Dahlin, E Borg, C Gustafsson Journal of rehabilitation medicine, 2001 Lack of interchangeability between visual analogue and verbal rating pain scales: a cross sectional description of pain etiology groups I Lund, T Lundeberg, L Sandberg, CN Burb Kowalski BMC Medical Research Methodology, 2005 Dodaj wszystkie 69 practer Zobacz wszystkie prace.                                            |
|                                           | Jan Kowalski                                                                                                    |
|                                           | Relationship between clinical parameters and cytokine profiles in inflamed gingival tissue and serum samples from patients with chronic periodontitis<br>R Górska, H Gregorek, J Kowalski, A Laskus-Perendyk Journal of clinical periodontology, 2003<br>Effect of apigenin, kaempferol and resveratrol on the expression of interleukin-1beta and tumor necrosis factor-alpha genes in J774. 2<br>macrophages.<br>J Kowalski, A Samojedny, M Paul, G Pietsz, T Wilczok - Pharmacological reports: PR, 2004 |
|                                           | Dodaj wszystkie 245 prac(e) Zobacz wszystkie prace.                                                                                                    |
|                                           | Jan Kowalski                                                                                                    |
|                                           | Amitriptyline and nortriptyline inhibit interleukin-1β and tumour necrosis factor-α release by rat mixed glial and microglial cell cultures<br>E Obuchowicz J Kowalski, K Labuzek, R Krysiak International Journal of, 2006                                                                                                    |

10. Wyświetli się szczegółowa lista wyszukanych prac. Można tutaj zaznaczyć prace których jesteśmy autorami, lub odznaczyć te wyszukane błędnie

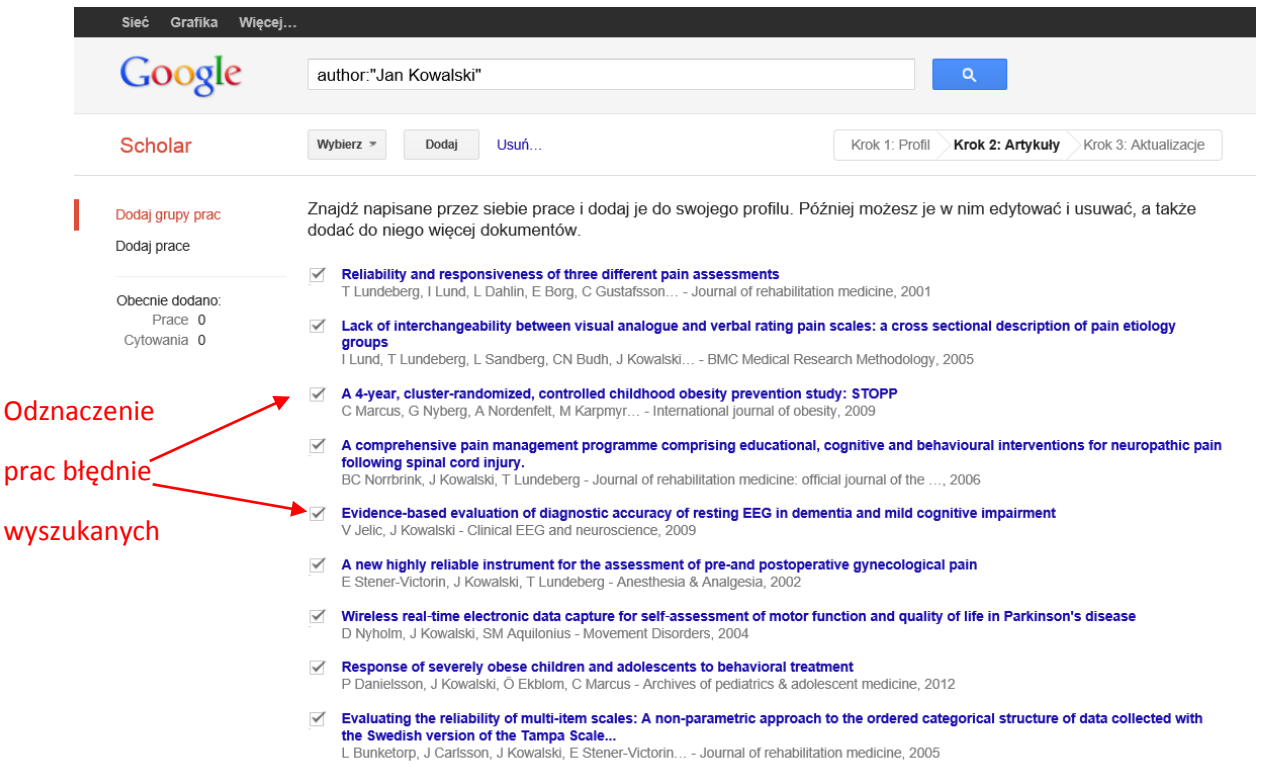

🕫 Calf sumated adherences a wathad for avaluation unaviked abvairal activity in aviance baalth area activity

11. Po weryfikacji możemy dodać prace do naszego profilu klikając przycisk 'Następny krok'

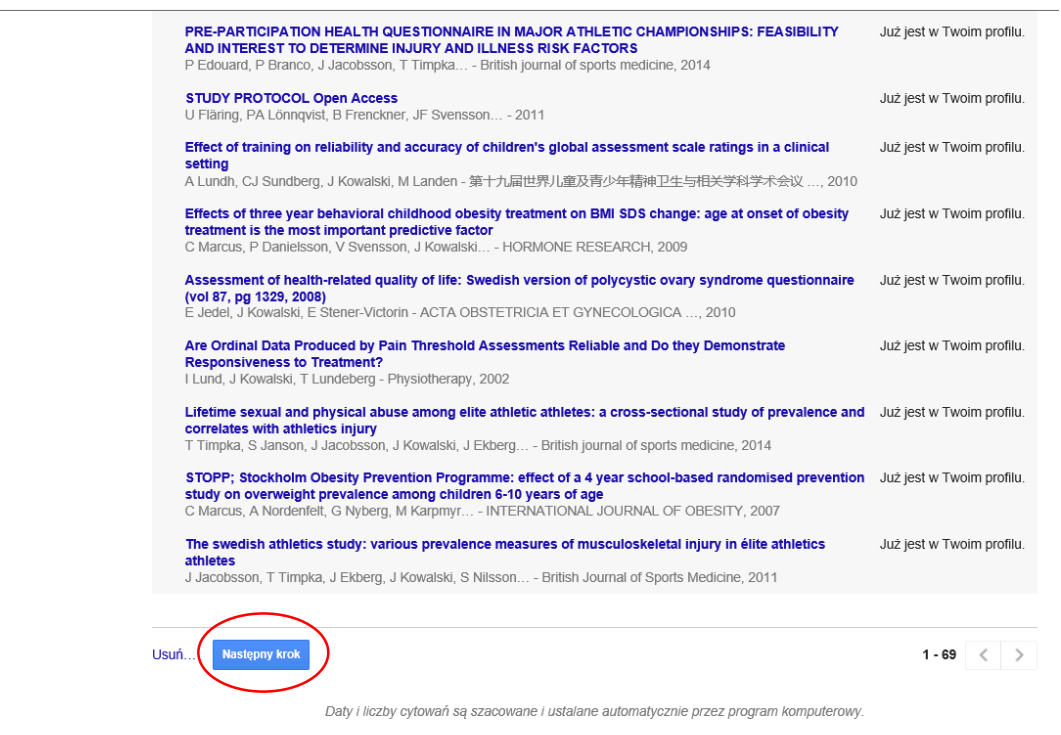

Pomoc Prywatność Warunki Prześlij opinię Cytowania moich prac

12. Ostatnim etapem jest wybór ustawień aktualizacji profilu. Zatwierdzamy go klikając na przycisk 'Przejdź do mojego profilu'

| Sieć Grafika Więcej |                                                                                                    |
|---------------------|----------------------------------------------------------------------------------------------------|
| Google              |                                                                                                    |
| Scholar             | Krok 1: Profil Krok 2: Artykuły Krok 3: Aktualizacje                                                                                                    |
|                     | <ul> <li>Za pomocą statystycznego modelu autorstwa zidentyfikujemy napisane przez<br/>Ciebie artykuły. Możemy również zaktualizować informacje bibliograficzne w<br/>Twoim profilu lub zidentyfikować powielone wpisy prac, które można scalić lub<br/>usunąć. W jaki sposób mają być obsługiwane te zmiany?</li> </ul> |
|                     | <ul> <li>Automatycznie aktualizuj listę artykułów w moim profilu. (zalecane)</li> </ul>                                                                                                    |
|                     | Nie aktualizuj automatycznie mojego profilu. Wyślij mi wiadomość e-mail w celu przejrzenia i potwierdzenia aktualizacji.                                                                                                    |
|                     | <ul> <li>Można również dodawać i usuwać poszczególne artykuły, aktualizować ich dane<br/>bibliograficzne, a także scalać zduplikowane rekordy. Możesz mieć pewność, że<br/>nasze automatyczne aktualizacje zachowają wprowadzone przez Ciebie zmiany i<br/>nie będą ich zastępować.</li> </ul>                          |
|                     | <ul> <li>Zbierzemy i wyświetlimy opisy bibliograficzne dotyczące Twoich prac naukowych z<br/>całego Google Scholar. Cytaty będą automatycznie aktualizowane, aby<br/>odzwierciedlić zmiany w Twoim profilu i w Google Scholar.</li> </ul>                                                                               |
|                     | Przejdź do mojego profilu                                                                                                    |
|                     | Pomoc Prywatność Warunki Prześlij opinię Cytowania molch prac                                                                                                    |

13. W ten sposób profil Google Scholar został utworzony i wyświetlona została główna strobna profilu, gdzie widoczne są artykuły naszego autorstwa oraz wskaźniki bibliometryczne. Profil ten nie jest jeszcze widoczny publicznie, aby tak się stało, należy kliknąć łącze 'Upublicznij'

| ٦                                                                                                    | wój profil jest p                                                                         | orywatny i nie będzie wyświetlan                                                                                            | y w wynikach wyszukiwania    | . <u>Upubli</u> | cznij profil | Podgląd wersji publi                    | cznej                             |                      |
|----------------------------------------------------------------------------------------------------|-------------------------------------------------------------------------------------------|----------------------------------------------------------------------------------------------------|------------------------------|-----------------|--------------|-----------------------------------------|-----------------------------------|----------------------|
|                                                                                                    | Jan Kov<br>Nieznane po<br>Brak zweryfi<br>Mój profil je                                   | valski<br>wiązanie<br>kowanego adrego kontram<br>st prywatny – Upublicznij                                                  | <i>₽</i> <sup>i</sup> Edytuj | Obser           | wuj 👻        | Google<br>Indeksy cytowania<br>h-indeks | Schola<br>Wszystkie<br>1094<br>17 | Od 2010<br>800<br>17 |
| Tytuł Dodaj                                                                                           | <b>≡</b> Więcej                                                                           | 1–20                                                                                                    | Cytowan                      | e przez         | Rok          | i10-indeks                              | 26                                | 25                   |
| Reliability and r<br>assessments<br>T Lundeberg, I Lun<br>Journal of rehabilita                       | esponsivenes<br>d, L Dahlin, E Bo<br>ation medicine 3                                     | ss of three different pain<br>org, C Gustafsson, L Sandin, A Ros<br>3 (6), 279-283                                          | sén,                         | 157             | 2001         | 2007 2008 2009 201<br>Współautorzy Edy  | 0 2011 2012 2013<br>/tuj          | 3 2014 2015          |
| Lack of intercha<br>rating pain scale<br>groups<br>I Lund, T Lundeber<br>BMC Medical Rese             | angeability be<br>es: a cross se<br>g, L Sandberg, C<br>arch Methodolog                   | tween visual analogue and v<br>octional description of pain ef<br>2N Budh, J Kowalski, E Svensson<br>gy 5 (1), 31           | erbal<br>iology              | 98              | 2005         | Brak współautorów                       |                                   |                      |
| A 4-year, cluster<br>prevention stud<br>C Marcus, G Nyber<br>International journa                     | r-randomized<br>y: STOPP<br>g, A Nordenfelt,<br>I of obesity 33 (4                        | , controlled childhood obesit<br>M Karpmyr, J Kowalski, U Ekelund<br>I), 408-417                                            | y                            | 93              | 2009         |                                         |                                   |                      |
| A comprehensiv<br>educational, cog<br>neuropathic pai<br>BC Norrbrink, J Kog<br>Journal of rehabilita | ve pain mana<br>gnitive and be<br>n following sp<br>walski, T Lundet<br>ation medicine: o | gement programme compris<br>shavioural interventions for<br>inal cord injury.<br>erg<br>fficial journal of the UEMS Europea | ing<br>an                    | 92              | 2006         |                                         |                                   |                      |

14. W ten sposób profil Google Scholar został upubliczniony i jest dostępny dla każdego. W każdej chwili możemy uzupełnić listę publikacji klikając przycisk '+Dodaj'.
 Ostatnim krokiem jest skopiowanie adresu z okienka adresu przeglądarki

|          | Jan Kowalski                                                                                                    | 🖋 Edytuj 🔤 Obserwuj 👻 | Google Scholar                                                      |
|----------|----------------------------------------------------------------------------------------------------|-----------------------|---------------------------------------------------------------------|
|          | Brak zweryfikowanego adresu e-mail<br>Mój profil jest publiczny                                                                                                    |                       | Q,                                                                  |
|          |                                                                                                    |                       | Indeksy cytowań Wszystkie Od 2010<br>Cytowania 1094 800             |
|          | Zmień zdjęcie                                                                                                    |                       | h-indeks 17 17<br>i10-indeks 26 25                                  |
| <b>\</b> | Tytui 🕂 Dodaj 🗮 Więcej 1–20                                                                                                    | Cytowane przez Rok    | a second la                                                         |
|          | Reliability and responsiveness of three different pain<br>assessments<br>T Lundeberg, I Lund, L Dahlin, E Borg, C Gustafsson, L Sandin, A Rosén,<br>Journal of rehabilitation medicine 33 (5), 279-283                                                         | 157 2001              | 2007 2008 2009 2010 2011 2012 2013 2014 2015<br>Współautorzy Edytuj |
|          | Lack of interchangeability between visual analogue and verbal<br>rating pain scales: a cross sectional description of pain etiolog<br>groups<br>I Lund, T Lundeberg, L Sandberg, CN Budh, J Kowalski, E Svensson<br>BMC Medical Research Methodology 5 (1), 31 | I<br>Y 98 2005        | Brak współautorów                                                   |
|          |                                                                                                    |                       |                                                                     |
|          |                                                                                                    |                       |                                                                     |

I przesłanie identyfikatora użytkownika po wyrazie 'user=' (w tym przykładzie JbtNIPIAAAAJ) do Pani Moniki Czajkowskiej na adres monikac@fizyka.umk.pl